## VISIBLE BODY の利用手順

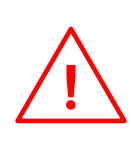

VISIBLE BODY は PC またはノート PC から 利用してください。スマートフォン、タブレット からは利用できません。

 名古屋女子大学学術情報センターWeb サイト TOP ページの「OpenAthens」

バナーをクリックします。

OpenAthens

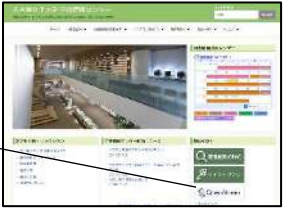

② ログイン名 ID とパスワードを

入力してログインします。

ログイン名 ID とパスワードは、学

内 PC を起動したり、WebClass

ヘログインする際に入力するユーザ

ー名、パスワードと同じです。

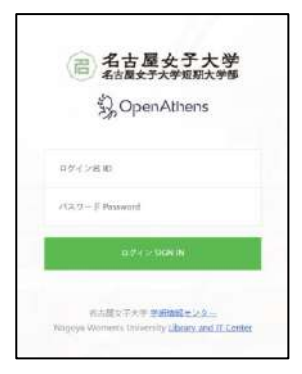

 3 Top ページ右側の 緑色の「Visible Body」 ボタンをクリックします。

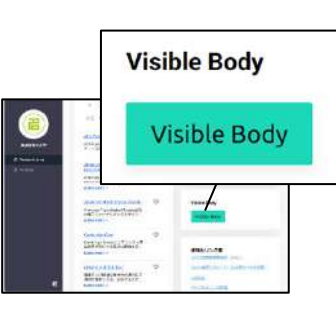

学内 PC または学内 Wi-Fi に接続しているノート PC であれば、「蔵書検索」ページからでもアクセス可能です (この場合、OpenAthens へのログインは不要です)

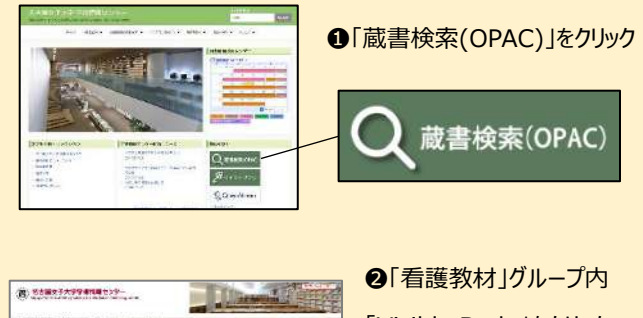

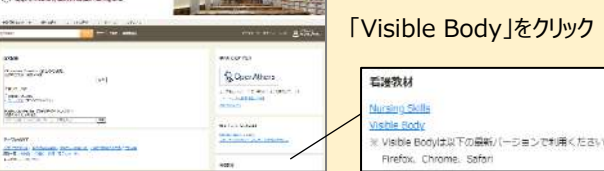

名古屋女子大学 学術情報センター

④ 本学では以下の2種類のアプリが利用できます。

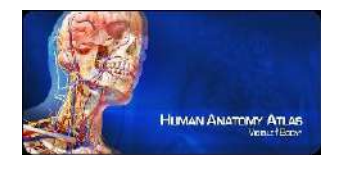

Human Anatomy Atlas 2018

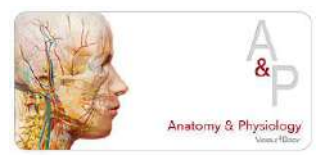

Anatomy & Physiology

## ⑤ アプリ名または画像をクリックします。

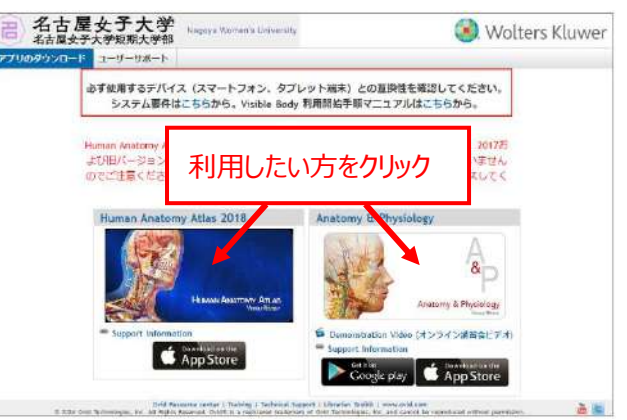

⑥ それぞれ「2018」と書かれたアプリアイコンをクリックします。(その他のアプリは利用できません)

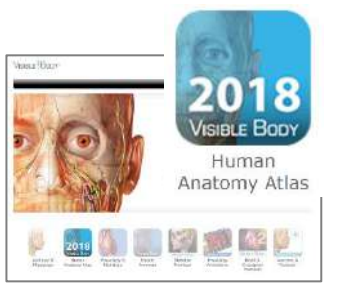

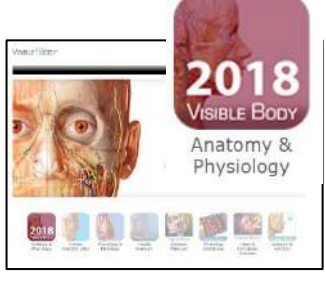

Human Anatomy Atlas 2018

Anatomy & Physiology

⑦ オレンジ色の「~を起動する」からアプリを起動します。

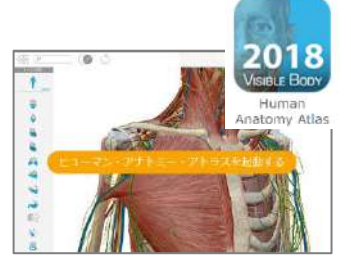

Human Anatomy Atlas 2018

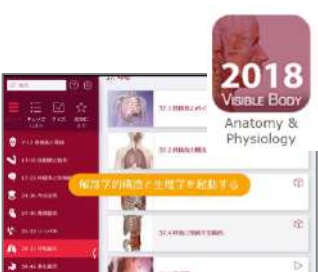

Anatomy & Physiology